## FROM THE IT DEPARTMENT

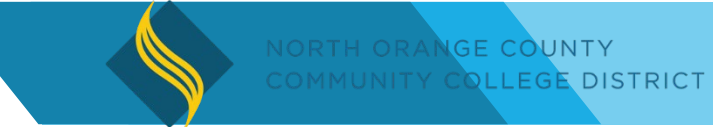

## **Cisco Jabber - How to Retain Audio Settings**

- To: NOCCCD District Services staff
- Subj: New Workstation Standard for District Services Staff
- **Date:** December 28, 2021
- **CC**: Educational Services

Having trouble with your audio settings in Jabber?

⊚

Make sure the box for "keep using the current microphone or speaker" is checked. Click "**Apply**" then "**OK**"

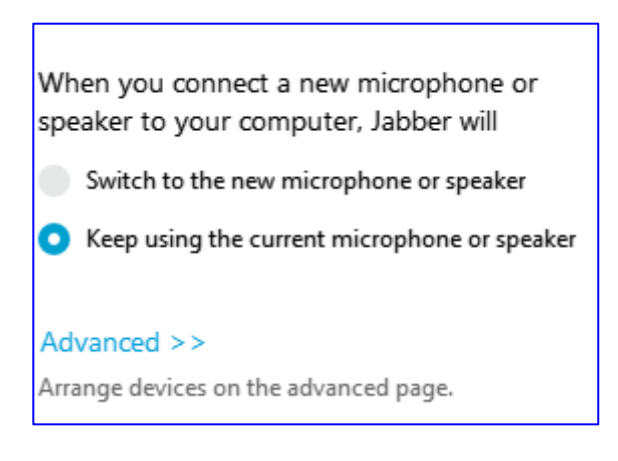

The next thing would be to scroll down a little and click on the "Advanced" button.

Then click or highlight what you want to use for speaker, Microphone etc. and use the arrows to move them up or down as primary. There should be a check mark next to them when finished.. Click "**Apply**" then "**OK**"

Should you have any questions, contact the Helpdesk (ishelpdesk@nocccd.edu).